# FZ-M1Jシリーズ Intel® RealSense™3Dカメラ搭載モデル (Windows 10 (64bit)) RS 温度監視ユーティリティインストール手順書

2019/06/04

本書では、上記機種に RS 温度監視ユーティリティをインストールする手順について説明します。

【ご注意】

 インストールプログラムを実行する際は、必ず「コンピューターの管理者」の権限のユーザー でログオンしてください。(ユーザーの簡易切り替え機能を使わずにコンピューターの管理者 の権限でログオンして操作してください。)

【お願い】

インストールを行う際には、以下の事項をお守りください。

- ・ AC アダプター、および充分に充電されたバッテリーパックを接続しておいてください。
- ・ USB 機器、PC カード等の周辺機器はすべて外してください。
- ・ インストールプログラム以外のアプリケーションソフトはすべて終了してください。

【方法】

RS 温度監視ユーティリティのインストールは下記の流れで行います。

- 1. RS 温度監視ユーティリティのバージョン確認
- 2. インストールプログラムのダウンロードと展開
- 3. 旧バージョンのソフトウェアのアンインストール
- 4. ソフトウェアのインストール

### 1. RS 温度監視ユーティリティのバージョン確認

- (1) 次の手順で PC 情報ビューアーを起動します。
  - 1 画面の左下の (スタートボタン)をクリックします。
  - ② [Panasonic PC 設定ユーティリティ]をクリックします。
  - ③ [サポート]タブの[システム情報]から、[PC 情報ビューアーを起動する]をクリックします。
- (2) [プログラム 2]をクリックし、「RS 温度監視ユーティリティ」のバージョンを確認します。

| トードディスク使用状況 PC使用状況 バッテリー使用状況                          | 電源オプション SM    | BIOSデ・        |  |
|-------------------------------------------------------|---------------|---------------|--|
| ドライバー プログラム 1 プログラム 2 フ                               | プログラム3 セッ     | ットアッブ         |  |
| 名称                                                    | バージョン         | 1             |  |
| Intel® Integrated Sensor Solution                     | 3.0.14.3056   |               |  |
| Microsoft VC++ redistributables repacked.             | 12.0.0.0      |               |  |
| System Interface Manager                              | V15.04L15 M0  | V15.04L15 M00 |  |
| インテル® チップセット デバイス ソフトウェア                              | 10.1.1.38     |               |  |
| Common Components for Panasonic PC (x64)              | V6.00L1 0 M00 |               |  |
| Intel(R) Trusted Connect Service Client x86           | 1.47.715.0    | -             |  |
| RS温度監視ユーティリティ                                         | V2.00L11 M00  | _             |  |
| Intel(R) Processor Graphics                           | 21.20.16.4821 |               |  |
| Realtek High Definition Audio Univer                  | 6.0.1.7926    |               |  |
| テハイス制御エーティリティ<br>Common Commonstants for Domonomia DO | VI.UZLIU MUU  |               |  |
| Common Components for Panasonic PC                    | VO.OULTO MOU  | ~             |  |
| <                                                     |               | >             |  |
| 保存(S) バージョン(                                          | A)            |               |  |

※RS 温度監視ユーティリティのバージョンが、下記のバージョンになっている場合は、本バージョンのソ フトウェアに更新する必要はありません。

### V2.00L15 M00

※RS 温度監視ユーティリティがリストにない場合、本バージョンのソフトウェアをインストールする必要 はありません。

# 2. インストールプログラムのダウンロードと展開

RS 温度監視ユーティリティをインストールするためには、まずダウンロードページに掲載されているプログラム をダウンロードした後、対象機種の Windows 上で実行し、展開先フォルダーにファイルを展開します。 掲載されているプログラム:

rstmpmon\_d20194344.exe

(1) ダウンロードしたプログラムをダブルクリックして実行します。

「ユーザーアカウント制御」の画面が表示された場合は、「はい」をクリックします。

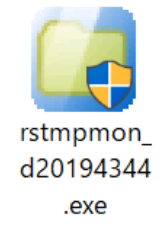

- (2) 使用許諾契約の画面が表示されますので、内容をよくお読みいただき、「はい」をクリックしてください。
- (3) 展開先フォルダーを設定する画面が表示されます。展開先フォルダーは、プログラムが自動的に作成 しますので、特に変更する必要はありません。(変更する場合は、必ず、本体のハードディスク上のフ ォルダーを指定してください。展開先フォルダーは標準では「c:¥util2¥rstmpmon が設定されていま す。)「OK」をクリックしてください。

(4)しばらくすると展開が完了して、展開先フォルダーが開きます。

## 3. 旧バージョンのソフトウェアのアンインストール

- (1) 次の手順でコントロールパネルを開きます。
  - ① 画面の左下の (スタートボタン)をクリックします。
  - ② [Windows システムツール][コントロールパネル]をクリックします。
- (2) コントロールパネルの[プログラムのアンインストール]をクリックし、プログラム一覧から 「RS温度監視ユーティリティ」を選択します。
- (3) ダブルクリックして画面の指示に従ってアンインストールを実行します。

### <u>4. ソフトウェアのインストール</u>

以下の手順にしたがって、RS 温度監視ユーティリティをインストールしてください。

- (1)【2. インストールプログラムのダウンロードと展開】で展開されたフォルダー(標準では c:¥util2¥rstmpmon)内の、setup.exeをダブルクリックします。
  「ユーザーアカウント制御」の画面が表示された場合は、「はい]をクリックします。
- (2) 画面の指示に従って操作し、インストールを開始します。
- (3)「InstallShield ウィザードの完了」画面が表示されたら、「完了」をクリックします。
- コンピューターが再起動し、RS 温度監視ユーティリティのインストールが完了します。
- (4)【1.RS 温度監視ユーティリティのバージョン確認】の手順で、RS 温度監視ユーティリティのバージョンが、下記のバージョンになっていることを確認してください。

#### V2.00L15 M00